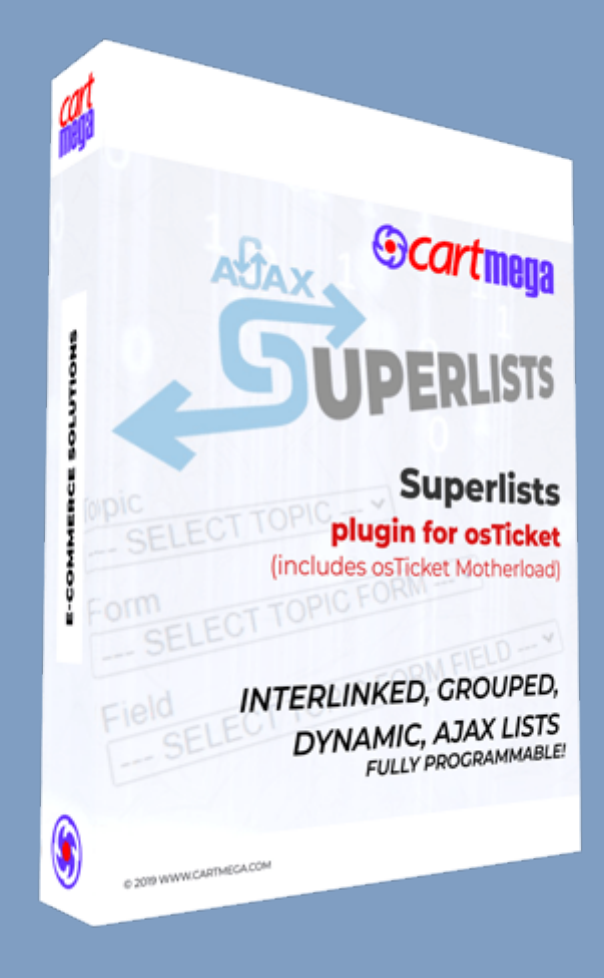

## **Superlists for osTicket**

by Cartmega 05/06/2022 Aristotelis Joannou

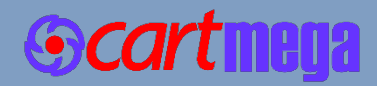

## **Table of Contents**

| INTRODUCTION                                                                                                    | 3                                                                                                    |
|----------------------------------------------------------------------------------------------------|----------------------------------------------------------------------------------------------------|
| ONLINE DEMO                                                                                                    | 4                                                                                                    |
| INSTALLATION                                                                                                    | 5                                                                                                    |
| Prepare osTicket for the Superlist Demo<br>osTicket configuration<br>TESTING                                                                                                    | 9<br>9<br>10                                                                                                    |
| Client Side Demo<br>Logic behind the demo<br>Agent Panel Demo<br>CUSTOMIZATION                                                                                                    | 10<br>11<br>11<br>12                                                                                                    |
| <ul> <li>A. Configuration Functions (ajax_superlists_config)</li> <li>Function naming convention</li> <li>Function arguments</li> <li>Superlist header</li> <li>Populating Superlists</li> <li>Returning Superlist arrays</li> <li>Further Customization / Personalized Lists</li> <li>B. osTicket Form Configuration</li> <li>Labels</li> <li>Groups (integer)</li> <li>Field Names</li> <li>Collector (k or v)</li> <li>Variables</li> <li>C. plugin_superLists.php</li> <li>D. Motherload Capabilities (plugin_superLists.php)</li> <li>DATABASE SAFETY</li> </ul> | <ol> <li>12</li> <li>13</li> <li>14</li> <li>19</li> <li>20</li> <li>21</li> <li>21</li> <li>21</li> <li>22</li> <li>22</li> <li>22</li> <li>23</li> <li>24</li> <li>26</li> </ol> |
| CSS STYLING                                                                                                    | 26                                                                                                    |
|                                                                                                    | 27                                                                                                    |
| SOLUTIONS TO PROBLEMS                                                                                                    | ∠ŏ<br>29                                                                                                    |

| <b>The Ultimate in</b><br>Smart Dynamic Lists                                                                  |                                                                    |                                                                                                    |
|----------------------------------------------------------------------------------------------------|--------------------------------------------------------------------|----------------------------------------------------------------------------------------------------|
| Superlists can be<br>interlinked & grouped,<br>populated with AJAX<br>and even tailored to individual clients! | BildFolists                                                        | Support Center<br>Support Trace System<br>Support Center Henre:  Copen a New Trace: Copen a New Trace: Copen a Ne |
| <ul> <li>for osTicket 4</li> <li>includes motherload 4</li> </ul>                                              | Superlists<br>plugin for osTicket                                  | Prese W in the fourt been to open a new locat: Contact Information Email Address * [chingdion com Full Name * John Doe Proce Number                                                                                                    |
| 'It is finally here<br><b>the holy grail</b><br>in the ticket creation process!'                               | INTERLINKED, GROUPED,<br>DYNAMIC, AJAX LISTS<br>FULLY PROGRAMMABLE | Image: SuperLists     *       SuperLists     *       SuperLists Form     *       SuperLists Form     *       Ford     *       Field     *                                                                                                    |
|                                                                                                    | 6 2019 WWW.CARWECAROW                                              | SLECT TOPIC FORM FIELD                                                                                                    |

## INTRODUCTION

<u>Superlists</u> is a plugin that allows for smart, dynamic, interlinked and grouped ajax custom lists in forms that appear on the 'new ticket' pages, both for clients and agents and are updated with ajax from any database.

Superlists are interlinked such that each list is fed the user selection of the previous list using ajax. Superlists can even be tailored to individual clients!

Every superlist is bound to a ticket field which collects the user selection that will eventually end up in the ticket created. Each superlist ticket field can individually collect either the key or value of the superlist selection as required.

- Requires 'osTicket Motherload' (a plugin controller for osTicket) which is included in this software bundle.
- Requires PHP version 7.2.x or higher. Proper operation cannot be guaranteed with earlier versions.
- No core file modifications necessary!

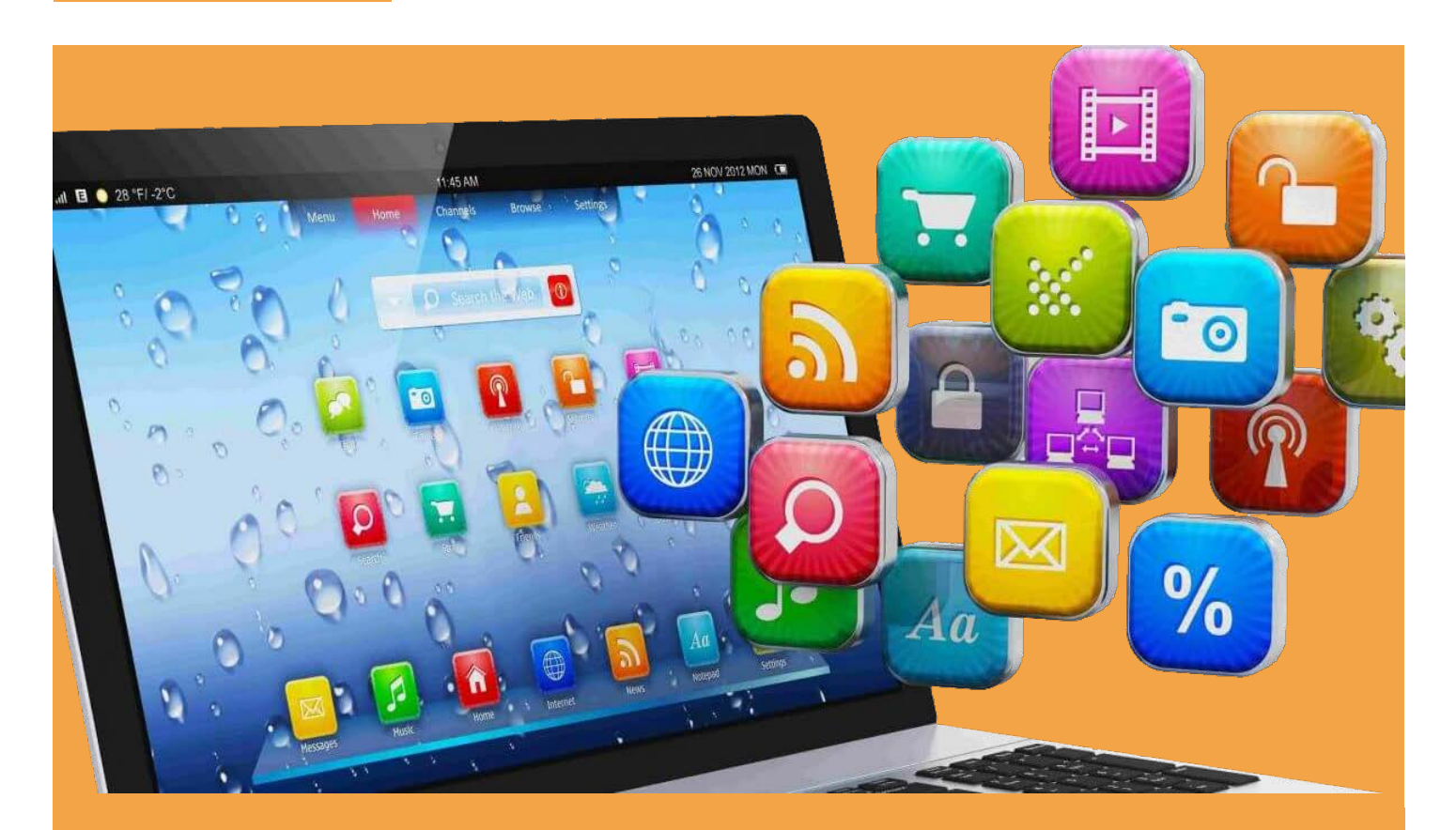

# **ONLINE DEMO**

Did you know that there is an online demo of Superlists? If you have not had a chance to try Superlists, you can check it out right now!

When you click the button below you will be taken to the <u>Cartmega demo website</u>, where you can test drive Superlists.

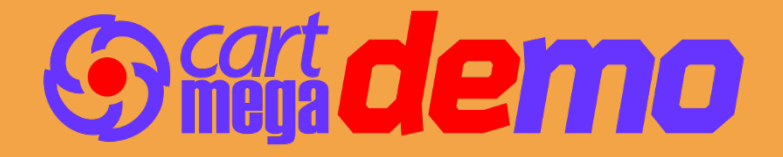

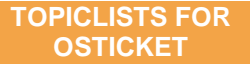

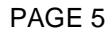

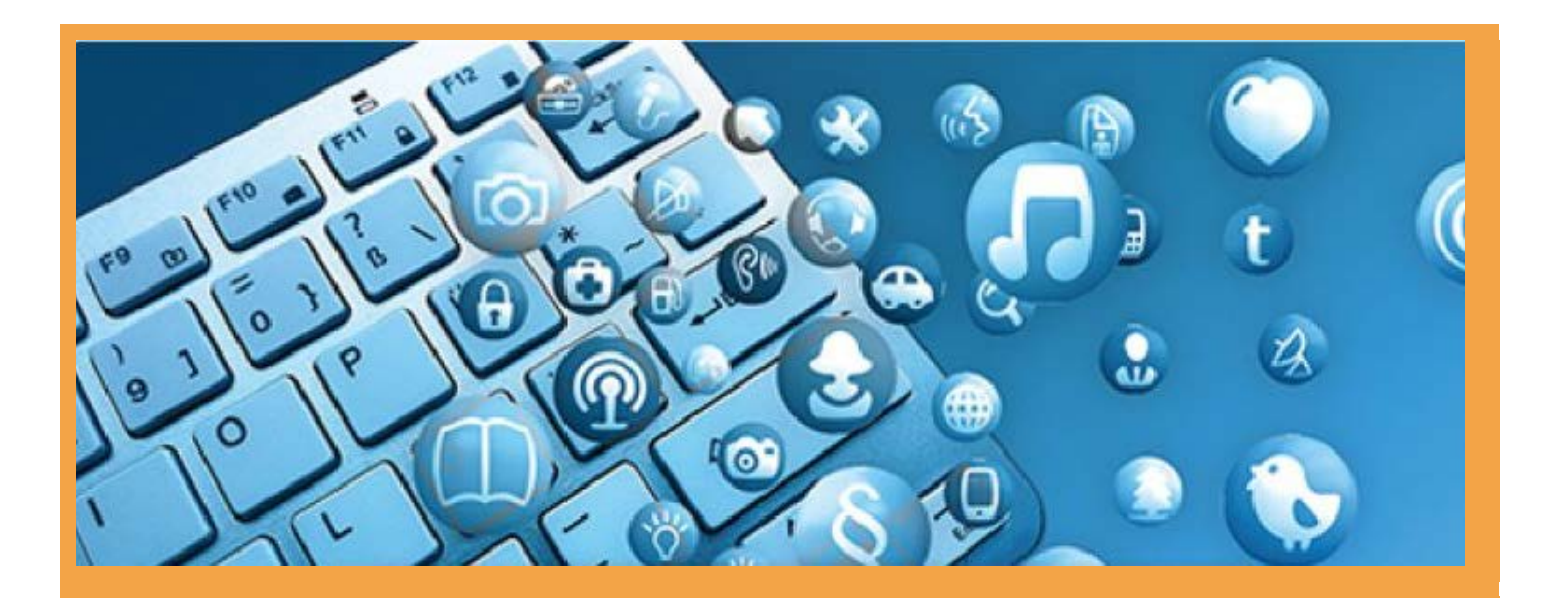

# **INSTALLATION**

Click the play button below to watch the <u>installation video</u> or follow the instructions on the following page.

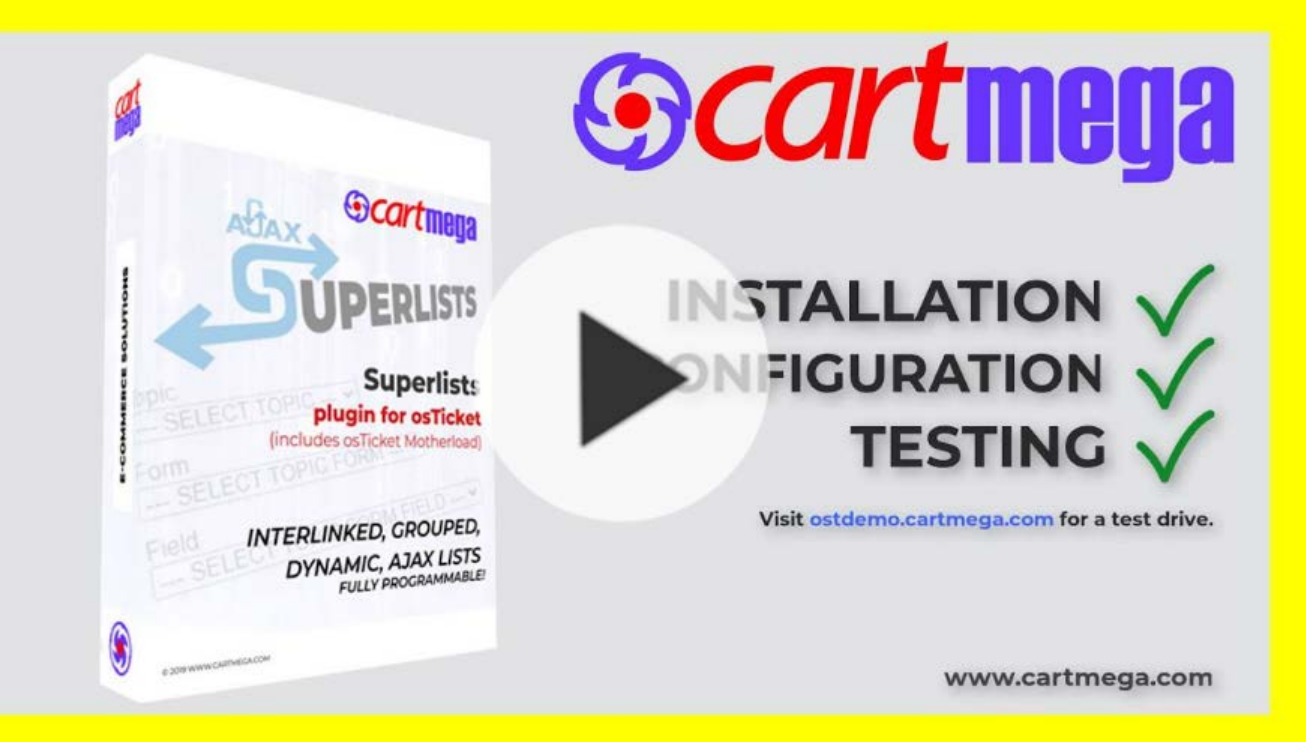

1. Superlists is available online here:

https://www.cartmega.com/superlists-for-osticket.html

- 2. Download & Unzip.
  - a. Download our plugin. (superlists\_for\_osTicket\_motherload\_v.x.x.x\_bundle.zip)
  - b. Extract its contents onto your hard drive.

| Name ^                                                | Date modified    |
|-------------------------------------------------------|------------------|
| motherload_for_osTicket_v.1.4.3.zip                   | 22/05/2022 16:15 |
| superlists_for_osTicket_motherload_v.1.4.1.zip        | 26/05/2022 17:58 |
| Superlists_for_osTicket_motherload_v.1.4.1_bundle.zip | 26/05/2022 17:58 |

- 3. Upload Motherload first.
  - a. Extract the contents of motherload\_for\_osTicket\_v.x.x.zip, onto your hard drive.
  - b. Open the folder 'UPLOAD' where you just extracted the zip file.
  - c. FTP into your osTicket installation & find the osTicket root directory.
  - d. Select all files & folders within the 'UPLOAD' folder (on your computer) and upload all to the osTicket root directory of your FTP server.

| Name            |       | Date modified       | Туре        |
|-----------------|-------|---------------------|-------------|
| 📕 include       |       | 07/02/2022 03:58    | File folder |
| 📕 scp           |       | 07/02/2022 03:58    | File folder |
|                 |       |                     |             |
| Name            | Size  | Changed             | Rights      |
| 📕 api           |       | 26/04/2022 19:26:51 | rwxr-xr-x   |
| 📕 apps          |       | 21/04/2022 15:52:54 | rwxr-xr-x   |
| assets          |       | 21/04/2022 15:52:54 | rwxr-xr-x   |
| CSS             |       | 21/04/2022 15:52:54 | rwxr-xr-x   |
| 📕 images        |       | 21/04/2022 15:52:54 | rwxr-xr-x   |
| 📕 include       |       | 28/04/2022 00:28:36 | rwxr-xr-x   |
| 📕 js            |       | 21/04/2022 15:52:57 | rwxr-xr-x   |
| 📕 kb            |       | 21/04/2022 15:52:57 | rwxr-xr-x   |
| 📒 pages         |       | 21/04/2022 15:52:57 | rwxr-xr-x   |
| 📕 scp           |       | 25/05/2022 02:25:49 | rwxr-xr-x   |
| ዊ account.php   | 6 KB  | 20/04/2022 14:21:06 | rw-rr       |
| ዊ ajax.php      | 2 KB  | 20/04/2022 14:21:06 | rw-rr       |
| ዊ avatar.php    | 2 KB  | 20/04/2022 14:21:06 | rw-rr       |
| ዊ bootstrap.php | 16 KB | 19/05/2022 20:04:18 | rw-rr       |
| 🕊 captcha.php   | 1 KB  | 20/04/2022 14:21:06 | rw-rr       |

| Product Download        |    |
|-------------------------|----|
| DOWNLOADS (1)           |    |
| Superlists for osTicket |    |
| 1.12.x » 1.16.x         |    |
| Version: 1.4.1          | 41 |
| Updated: 26/05/2022     |    |

- 4. Install Motherload in osTicket.
  - a. Login into osTicket.
  - b. Go to Admin panel > Manage > Plugins.
  - c. Click 'Add New Plugin' & click 'Install' next to 'osTicket Motherload'.
  - d. To enable the plugin, place a check mark next to 'osTicket Motherload'. Click the 'More' button and click 'Enable'.
  - e. Click on 'osTicket Motherload' to enter the plugin settings. Just make sure that there are no errors reported.

| artmo                                                 | 00                                                                                                    |            |
|-------------------------------------------------------|----------------------------------------------------------------------------------------------------|------------|
|                                                       | ya                                                                                                    |            |
| sTicket MotherLoad v.1.                               | 4.3 for osTicket.<br>owe ranid obvious development in osTicket. Creating your own plugins is now both easy and homb proof! | S Active   |
| lave your custom plugins                              | up and running in under 5 minutes, to handle any osTicket event.                                                           |            |
| Copyright © 2019 cartme                               | za.com All Rights Reserved.                                                                                                |            |
| lugin Options:                                        |                                                                                                    |            |
| lere you can enable your                              | olugins and signals as well as check your plugins for accessibility and validity before you activate os Ticket M           | otherLoad. |
| M problems including per<br>M runtime errors will app | missions, readabily and syntax will appear below to help with debugging.<br>ear in the syslog.                             |            |

- 5. Upload Superlists.
  - a. Extract the contents of superlists\_for\_osTicket\_motherload\_v.x.x.zip, onto your hard drive.
  - b. Open the folder 'UPLOAD' where you just extracted the zip file.
  - c. FTP into your osTicket installation & find the osTicket root directory.
  - d. Select all files & folders within the 'UPLOAD' folder (on your computer) and upload all to the osTicket root directory of your FTP server.

| Name                         | [     | Date modified       | Туре | 9         |
|------------------------------|-------|---------------------|------|-----------|
| 📕 include                    | (     | 07/02/2022 03:51    | File | folder    |
| 📜 scp                        | (     | 07/02/2022 03:51    | File | folder    |
| ዊ ajax_superlists.php        | 2     | 26/05/2022 17:58    | PHP  | File      |
| 🖐 ajax_superlists_config.php | 2     | 24/05/2022 02:17    | PHP  | File      |
|                              |       |                     |      |           |
| Name                         | Size  | Changed             |      | Rights    |
| 📜 api                        |       | 26/04/2022 19:26:5  | 1    | rwxr-xr-x |
| 📜 apps                       |       | 21/04/2022 15:52:54 | 4    | rwxr-xr-x |
| 📜 assets                     |       | 21/04/2022 15:52:54 | 4    | rwxr-xr-x |
| 📜 css                        |       | 21/04/2022 15:52:54 | 4    | rwxr-xr-x |
| 📜 images                     |       | 21/04/2022 15:52:54 | 4    | rwxr-xr-x |
| 📜 include                    |       | 28/04/2022 00:28:30 | 5    | rwxr-xr-x |
| 📜 js                         |       | 21/04/2022 15:52:57 | 7    | rwxr-xr-x |
| 📜 kb                         |       | 21/04/2022 15:52:57 | 7    | rwxr-xr-x |
| 📜 pages                      |       | 21/04/2022 15:52:53 | 7    | rwxr-xr-x |
| 📜 scp                        |       | 25/05/2022 02:25:49 | 9    | rwxr-xr-x |
| \mu account.php              | 6 KB  | 20/04/2022 14:21:00 | 5    | rw-rr     |
| 🕊 ajax.php                   | 2 KB  | 20/04/2022 14:21:00 | 5    | rw-rr     |
| 省 avatar.php                 | 2 KB  | 20/04/2022 14:21:00 | 5    | rw-rr     |
| 😉 bootstrap.php              | 16 KB | 19/05/2022 20:04:18 | В    | rw-rr     |
| ዊ captcha.php                | 1 KB  | 20/04/2022 14:21:00 | 5    | rw-rr     |

#### 6. Install Superlists in osTicket.

- a. Login into osTicket.
- b. Go to Admin panel > Manage > Plugins > osTicket MotherLoad.
- c. In Allowed Signals: add 'session.close' & 'ticket.create.before'.
- d. In Enabled Plugins: add 'plugin\_superlists'.
- e. Click [Save]. You should see no errors being reported in the debugger.

| All checks have been successful                                                     |                                                                                                    |
|-------------------------------------------------------------------------------------|----------------------------------------------------------------------------------------------------|
| Allowed Signals:<br>Choose the signals that your plugins are<br>allowed to service. | ×session.close ×ticket.create.before                                                                                                    |
| Enabled Plugins:<br>Only enabled plugins will be allowed to<br>run.                 | × plugin_superlists                                                                                                    |
| Valid Plugins:<br>Plugins that passed all tests                                     | Valid Plugins:<br>1. plugin_demo[ticket.create.before]<br>/demo/plugin_demo.php<br>2. plugin_manipulateTicketByEmail[ticket.create.before]<br>/demo/plugin_manipulateTicketByForm[ticket.create.before]<br>/demo/plugin_manipulateTicketByForm.php<br>4. plugin_superlists[ticket.create.before, session.close]<br>/superlists/plugin_superlists.php<br>5. plugin_topicLists [session.close]<br>/topiclists/plugin_topicLists.php |
| Disable Plugin Syntax Checking:<br>O Default:OFF                                    | Syntax checking is currently enabled                                                                                                    |
| Debugger:<br>Ø Health check!                                                        | Everything is looking good!                                                                                                    |
|                                                                                     | Save Changes Reset Cancel                                                                                                    |

- 7. Configure Superlists database connection.
  - a. FTP into your osTicket installation & find the osTicket root directory.
  - b. Edit the file 'ajax\_superlists\_config.php'.
  - c. Find the following line...

\$this->\_\_db = mysqli\_connect("local host", "username", "password", "database");
... and modify it to reflect your own database connection.

Congratulations. You have completed the installation of Motherload & Superlists. You can also uninstall it by just deleting the '/motherload/plugins/superlists' folder, without any issues whatsoever.

You can now proceed to test the Superlist demo.

## Prepare osTicket for the Superlist Demo

#### osTicket configuration

- 1. In osTicket, create a New Custom Form called 'SuperLists Form'.
- 2. Create the following 3 fields on the form:

| Label         | Variable (only required for the | his demo)            |
|---------------|---------------------------------|----------------------|
| sup_0_v_Topic | sup_Topic                       | 'Short Answer Field' |
| sup_0_k_Form  | sup_Form                        | 'Short Answer Field' |
| sup_0_v_Field | sup_Field                       | 'Short Answer Field' |

| little: |                                          |                                 |          |        |          |              |                                |   |        |                     |                                |          |
|---------|------------------------------------------|---------------------------------|----------|--------|----------|--------------|--------------------------------|---|--------|---------------------|--------------------------------|----------|
| Super   | Lists For                                | rm                              |          |        |          |              |                                | ± |        |                     |                                |          |
| Instru  | ctions:                                  |                                 |          |        |          |              |                                |   |        |                     |                                |          |
| <>      | ¶                                        | Α                               | Aa       | В      | 1        | U            | չ ≣                            |   | D 🔢 😔  | · _                 |                                |          |
|         |                                          |                                 |          |        |          |              |                                |   |        |                     |                                |          |
|         |                                          |                                 |          |        |          |              |                                |   |        |                     |                                |          |
|         |                                          |                                 |          |        |          |              |                                |   |        |                     |                                |          |
|         |                                          |                                 |          |        |          |              |                                |   |        |                     |                                |          |
| -       |                                          |                                 |          |        |          |              |                                |   |        |                     |                                |          |
| Form    | <b>Fields</b> fi                         | ields a                         | vailable | e wher | e this 1 | form is      | used                           |   |        |                     |                                |          |
| Form    | <i>Fields fi</i><br>Label @              | ields a                         | vailable | e wher | e this 1 | form is      | used<br><b>Jype</b>            |   |        | Visibility 💿        | Variable 💿                     | Delete 📀 |
| Form    | Fields fi<br>Label<br>sup_0_v            | <i>ields a</i><br>              | vailable | e wher | e this 1 | form is      | used<br>Type O<br>Short Answer | ~ | Config | Visibility Optional | Variable sup_Topic             | Delete   |
| Form    | Fields fi<br>Label<br>sup_0_v<br>sup_0_k | <i>ields a</i><br>Topic<br>Form | vailable | e wher | e this i | form is<br>T | short Answer                   | ~ | Config | Visibility Optional | Variable sup_Topic<br>sup_Form | Delete   |

**PLEASE NOTE:** Superlists work with the basic "Short Answer" Field only! **PLEASE NOTE:** Superlists will not obey any configuration done via the 'Config' button on the 'Update form section'! Leave those settings at their defaults.

3. Create a New Help Topic 'SuperLists' and assign the 'SuperLists Form' to it.

| • Help                          | p Topic Information 🧳 New               | w ticket options             |                                 |                    |
|---------------------------------|-----------------------------------------|------------------------------|---------------------------------|--------------------|
| SuperLists                      | Form                                    |                              |                                 |                    |
| Enable                          | Label                                   | Туре                         | Visibility                      | Variable           |
| <ul><li>✓</li></ul>             | sup_0_v_Topic                           | Short Answer                 | Optional                        | sup_Topic          |
| <ul><li>✓</li></ul>             | sup_0_k_Form                            | Short Answer                 | Optional                        | sup_Form           |
| <u>~</u>                        | sup_0_v_Field                           | Short Answer                 | Optional                        | sup_Field          |
| <b>Ticket Det</b><br>Please Des | t <b>ails</b><br>scribe Your Issue      |                              |                                 |                    |
|                                 |                                         | Toma                         | Visibility                      | Variable           |
| Enable                          | Label                                   | туре                         | VISIBILITY                      |                    |
| Enable<br>🗸                     | Label<br>Issue Summary                  | Short Answer                 | Required                        | subject            |
| Enable<br>✓                     | Label<br>Issue Summary<br>Issue Details | Short Answer<br>Thread Entry | Required<br>Required, Immutable | subject<br>message |

Now, we can test the demo.

# TESTING

## **Client Side Demo**

Visit the client side of your osTicket installation and click 'Open a New Ticket'. Choose the Help Topic 'SuperLists' which will load the 'SuperLists Form'.

| Form                                   |    |            |
|----------------------------------------|----|------------|
| Topic* SuperLists                      |    |            |
| SuperLists Form                        |    |            |
|                                        |    |            |
| Topic<br>Feedback                      |    |            |
| Topic<br>Feedback  Form Ticket Details | r. | SUPERLISTS |

You should see 3 Superlists shown. If not, then please check your database connection in 'ajax\_superlists\_config.php'.

In the demo,

- choosing a Topic yields all the Forms contained in that Topic,
- choosing a Form, yields all Fields contained in that Form,
- choosing a Form-Field name, concludes the user choices.

**NOTE:** You will notice that Superlists always retain their values between page posts (when a page is submitted). This is also true with all fields on the page such as the 'Details' text editor field, which is quite useful.

## Logic behind the demo

We needed a demo that would be available to all osTicket installations and we needed to display 3 interlinked lists for this purpose.

We went looking within the osTicket installation for data which was already linked to other data 3-levels deep. We chose the following:

- a) Topics, each contains...
- b) Multiple forms, each containing...
- c) Multiple form-fields.

This is an ideal (1 -> many -> many) relationship in relational databases.

So from a single Topic we eventually filter down to one specific Form Field ie. **Topics -> Forms -> Form-fields**.

We chose these fields because they were a convenient way to show 3 interlinked pieces of information which already exist within all osticket installations.

## **Agent Panel Demo**

Visit the agent panel of your osTicket installation and click 'New Ticket'.

| Assign To:                                     |                | — Se                            | elect a           | n Agen | t OR a       | Team - | - ~ |   |     |    |    |    |    |     |    |   |
|------------------------------------------------|----------------|---------------------------------|-------------------|--------|--------------|--------|-----|---|-----|----|----|----|----|-----|----|---|
| SuperLists Form:                               |                |                                 |                   |        |              |        |     |   |     |    |    | CU | DE |     | ст | c |
| Торіс                                          | SELECT TOPIC 🗸 |                                 |                   |        |              |        |     |   |     |    | 50 | PE | RL | 121 | 5  |   |
| Form                                           |                | SELECT TOPIC<br>General Inquiry |                   |        | 、            | •]     |     |   | -   |    |    |    |    |     |    |   |
| Field                                          |                | Report a Roblem                 |                   |        | FIEL         | D      | ~   |   |     |    |    |    |    |     |    |   |
| <b>Ticket Details</b> :<br>Please Describe You | ur Issue       | Acces                           | ss Isst<br>rLists | lie -  |              |        |     |   | 1   | _  |    |    |    |     |    |   |
| Issue Summary:                                 |                |                                 | _                 |        |              |        |     |   | -1. |    |    |    |    |     |    |   |
| ↔ ¶ ▲                                          | Aa             | в                               | 1                 | U      | <del>Ş</del> | ≔      |     | ⊡ | ==  | cə | _  |    |    |     |    |   |
|                                                |                |                                 |                   |        |              |        |     |   |     |    |    |    |    |     |    |   |

As in the client demo, you should see 3 Superlists shown. Everything should function exactly the same as in the client demo.

# **CUSTOMIZATION**

All customization is done inside the file 'ajax\_superlists\_config.php'.

**NOTE:** If the data used to populate your lists contains **Unicode characters**, make sure that your 'ajax\_superlists\_config.php' file is saved in UTF-8 encoding.

## A. Configuration Functions (ajax\_superlists\_config)

You will notice that there exist 3 functions whose names begin with 'getList\_'.

- 1. getList\_Topic
- 2. getList\_Form
- 3. getList\_Field

These are responsible for generating the 3 Superlists in the demo.

**NOTE:** It is important to note that within this file, they are in the same sequence as they appear in the browser however this is of no consequence. These functions can appear in any order you prefer. Their order in the browser is only determined by the order they appear on your osTicket form!

In the demo, we only make use of 3 Superlists, however you may declare as many lists as your solution requires. The only limit is the power and capabilities of your server and the power of the client's PC which will have to render the results (as well as the connection between the two).

## **Function naming convention**

You can define your functions like this:

protected function [getList]\_[field name]

[getList] : the superlist function prefix (do not change).

[field name \*] : The field name & the label that will be shown to the user.

e.g. The '**Topic**' Superlist must share its name with the '**getList\_Topic**' function.

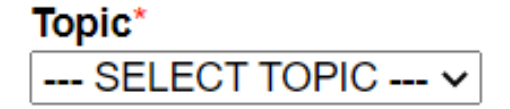

\* (if your field name contains spaces, replace ' ' with '\_' in field name)

#### **Function arguments**

You will notice that all functions take only one argument:

[\$prevChoice] : When the user makes a selection in the previous Superlist, the selected key will be held in this variable and used as a function argument for the next Superlist.

Basically, **\$prevChoi ce** is the glue that binds the Superlists together in an unbreakable chain.

Whenever a user makes a selection on a Superlist, his choice is loaded into SprevChoi ce and it is carried over and fed into the next Superlist, in order to prepare its own entries.

| Superlist | s Form                        |
|-----------|-------------------------------|
| Topic     | \$prevChoice=null             |
| Access I  | ssue 🗸                        |
| Form      | \$prevChoice='Access Issue'   |
| Ticket De | etails 🗸 🗸                    |
| Field     | \$prevChoice='Ticket Details' |
| message   | × –                           |
|           | de la                         |

All this is done behind the scenes inside the browser,

while the user is making choices – this communication between the browser and the server uses a particular technology called AJAX. Whenever a new choice is made, the browser asks the server and the functions within 'ajax\_superlists\_config.php' answer.

## Superlist header

You will notice that one of the very first lines within each function is this:

#### \$title='TOPIC FORM FIELD';

This corresponds to the header of each Topic list i.e. what the user sees when no selection has yet been made.

**NOTE:** To further customize your headers, you can modify variable **SheaderFormat** in file

'/include/plugins/motherload/plugins/superlists/plugin\_superLists.php'.

## **Populating Superlists**

Get your fields with SQL statements from a database or define them manually.

**NOTE:** Knowledge of MySQL & PHP is needed to pull data from a database!

1. Populate lists with MySQL

You will notice that each getList\_ function contains an SQL section like so:

```
a. $sql = "SELECT topic_id, topic FROM ost_help_topic ORDER BY
topic_id; ";
```

```
b. $stmt = $this->__db->prepare($sql);
```

- c. //\$stmt->bind\_param('i', \$prevChoice);
- d. if (!\$stmt->execute()) {return array(\$title);}
- e. \$recs=array();

```
f. if (($res=$stmt->get_result()) && ($res->num_rows)) {
```

```
g. while ($rec=$res->fetch_assoc()) {$recs[$rec[topic_id]]=$rec[topic];}
h. }
```

- a. This is the SQL statement in the getList\_Topic function.
- b. Prepare the statement for execution (do not change this).
- c. If you will use the variable <u>prevChoi ce</u> in your SQL statement, uncomment this line. The 'i' here states that <u>prevChoi ce</u> will contain an integer ('s' corresponds to 'string' etc). You can pass more than one variable to your SQL statement. <u>click here for more info on bind\_param...</u>

In the getList\_Form function, we use \$prevChoice in the WHERE clause (where topic\_id=?). The value of \$prevChoice is substituted into the '?' at runtime. In this case \$prevChoice is actually an 'integer' (\$stmt->bind\_param('i', \$prevChoice); ) because it comes from the key of the array in the previous function (getList\_Topic) which selects \$rec['topic\_id'] as the key for each array record returned.

**NOTE:** <u>SprevChoi ce</u> is always the key of the previously selected entry. The first list always receives a <u>SprevChoi ce=nul l</u>.

- d. Here the SQL statement is executed (do not change this).
- e. We prepare an array to hold the records we got from DB (do not change this).
- f. We check if we got any data back from the DB (do not change this).
- g. This line loops through the returned data and adds it to our array.
  NOTE: topi c\_i d & topi c are the fields we are pulling from the DB using our SQL statement (see a.). Here, we assign the topi c as the value for the particular array key. e.g. recs[2]='Feedback'.

In practice, this results in the following HTML code in the browser:

```
<option value="0">--- SELECT TOPIC ---</option>
<option value="1">General Inquiry</option>
<option value="2">Feedback</option>
<option value="10">Report a Problem</option>
<option value="11">Access Issue</option>
<option value="12">SuperLists</option>
```

h. The end (do not change this).

**WARNING:** Each Superlist includes a **header** which has a key of '0' (zero). It is important to avoid adding entries to your lists which have a key of '0' (zero). If this happens, your header may be replaced with your own entry and the list will not function as expected.

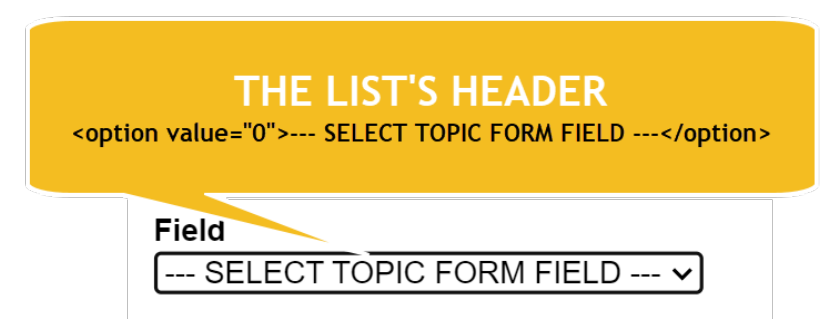

**TIP:** It may be desirable at an early stage of the process, to build one SQL statement to include all data you will need for all of your Superlists. ie. Build a query to return all Topics, joined to all Forms, joined to all Fields. Use this query as a template in all your Superlists, making slight modifications each time to filter out what you do not want, based on <u>SprevChoi ce</u>.

#### 2. Populate lists manually

**IMPORTANT:** Since we will not be using the DB, make sure you disable the 2 lines referring to *\$this->\_db* in your config file otherwise you will get 500 errors.

It is quite easy to just use plain PHP arrays to populate your superlists.

In this example we will create a set of Superlists 3-levels deep showing car makes, models and years of manufacture for each major release.

**NOTE:** For the sake of simplicity we will only use a few records.

Here is a table of the data:

| id   | make | model_id | model                 | year |
|------|------|----------|-----------------------|------|
| 1001 | BMW  | 201      | 1 serie               | 2015 |
| 1002 | BMW  | 202      | 2 serie Active Tourer | 2014 |
| 1003 | BMW  | 203      | 3 serie               | 2015 |
| 1004 | Kia  | 301      | Quoris                | 2015 |
| 1005 | Kia  | 301      | Quoris                | 2014 |
| 1006 | Kia  | 302      | Soul                  | 2014 |
| 1007 | Kia  | 302      | Soul                  | 2016 |
| 1008 | Kia  | 303      | Venga                 | 2014 |

We will name our 3 Superlists as follows: make, model, year.

Our functions will be declared as follows:

- a. getList\_make
- b. getList\_model
- c. getList\_year

Our first task is to declare these names as our labels and variables in our osTicket form.

|   | Label 💿       | Туре 💿       |          | Visibility 💿 | Variable 💿 | Delete ( |
|---|---------------|--------------|----------|--------------|------------|----------|
| ¢ | sup_0_v_Make  | Short Answer | ✓ Config | Optional     | sup_Make   |          |
| ¢ | sup_0_k_Model | Short Answer | ✓ Config | Optional     | sup_Model  |          |
| ¢ | sup_0_v_Year  | Short Answer | ✓ Config | Optional     | sup_Year   |          |

```
protected function getList_Make($prevChoice) {
      global $ost, $cfg;
      $title='CAR MAKE';
      $recs=array(
             'bmw'=>'BMW',
'kia'=>'KIA'
      );
      return array($title, $recs);
}
protected function getList_Model($prevChoice) {
      global $ost, $cfg;
      $title='CAR MODEL';
      switch($prevChoice) {
             case 'bmw':
                    $recs=array(
                          '201' =>'1 serie',
'202' =>'2 serie Active Tourer',
'203' =>'3 serie',
                    );
                    break:
             case 'kia':
                    $recs=array(
                          ' 301' =>' Quori s' ,
' 302' =>' Soul ' ,
' 303' =>' Venga' ,
                    );
                    break;
      }
      return array($title, $recs);
}
protected function getList_Year($prevChoice) {
      global $ost, $cfg;
      $title='CAR YEAR';
      switch($prevChoice) {
             case '201':
                    $recs=array(
                          ' 100ľ'
                                        =>' 2015',
                    ):
                    break;
             case '202':
                    $recs=array(
                          ' 100Ž'
                                        =>' 2014',
                    );
                    break;
             case '203':
                    $recs=array(
```

|            | ' 1003'<br>);<br>break;                                        | =>' 2015' ,                |
|------------|----------------------------------------------------------------|----------------------------|
| case       | ' 301' :<br>Srecs=array(<br>' 1005'<br>' 1004'<br>);<br>break; | =>' 2014' ,<br>=>' 2015' , |
| case       | ' 302' :<br>\$recs=array(                                      | =>' 2014' ,<br>=>' 2016' , |
| case       | ' 303' :<br>\$recs=array(<br>' 1008'<br>);<br>break;           | =>' 2014' ,                |
| }          |                                                                |                            |
| return arr | ay(\$title, \$recs                                             | );                         |

#### SuperLists Form

}

| Make                  |   |
|-----------------------|---|
| BMW                   | ~ |
| Model                 |   |
| 2 serie Active Tourer | ~ |
| Year                  |   |
| 2014                  | ~ |

The method couldn't be simpler. We are just working with arrays here. Depending on what **\$prevChoi ce** we receive, we return a particular array. Superlists takes care of the rest.

# NOTE: If the data used to populate your lists contains Unicode characters, make sure that you 'ajax\_superlists\_config.php' file is saved in UTF-8 encoding.

#### **Returning Superlist arrays**

Every function we have studied previously always returns an array back to the user browser. This is the last line of each function.

#### return array(\$title, \$recs);

The \$title is used to complete the header of the Superlists.

The \$recs are of course our array of data for the Superlist's content.

There is however a third option you can use here.

## **Default selection**

#### return array(\$title, \$recs, 'kia');

This third option affects the default selection of our Superlist when the page is first loaded. 'Kia' will therefore always be the default selection.

#### SuperLists Form

| Make               |
|--------------------|
| KIA 🗸              |
| Model              |
| SELECT CAR MODEL V |
| Year               |

--- SELECT CAR YEAR --- V

Furthermore if we also specify return array(\$title, \$recs, 303); in function getList\_Model, we will also have a default value for the model Superlist.

#### SuperLists Form

| Make            |   |
|-----------------|---|
| KIA             | ~ |
| Model           |   |
| Venga           | ~ |
| Year            |   |
| SELECT CAR YEAR | 🗸 |

**NOTE:** Specifying a default option will not allow Superlists to retain their selected values across page submissions. Without specifying this option, when the user submits the page, the Superlists will retain their selected values from the previous page.

**NOTE:** An easy way of returning an empty list is by **return array(\$title)**; without an array specified. This may be useful when some error will not allow to return any records.

## **Further Customization / Personalized Lists**

Each function begins with:

#### global \$ost, \$cfg;

These are osTicket global variables and are being pulled into your function in case you may decide to use them. A description of each variable is beyond the scope of this manual.

Just like these variables, osTicket maintains many others. One such useful variable is <u>Sthisclient</u>, which contains information on the currently active client.

In order to use this variable in your function, you should first allow exposure to it:

```
1. uncomment this command in your 'ajax_superlists_config.php' file:
```

require('client.inc.php');

2. change your global declaration within your function to include it. global *sost*, *scfg*, *sthisclient*;

You can now use something like this to extract information from the active logged-in client who is interacting with your application.

```
if (Sthisclient && Sthisclient->isValid()) {SclientLoggedIn=true;}
// Get logged in user info
Sorg=false;
if (SclientLoggedIn) {SuserId=Sthisclient->getId();} else {SuserId=false;}
if (SclientLoggedIn) {SuserId=Sthisclient->getUsername();} else {SuserName=false;}
if (SclientLoggedIn) {SuserType=Sthisclient->getUserType();} else {SuserType=false;}
if (SclientLoggedIn) {SuserEmail=Sthisclient->getEmail();} else {SuserEmail=false;}
if (SclientLoggedIn) {Sorg=Sthisclient->getOrganization();} else {Sorg=false;}
if (SclientLoggedIn && Sorg) {SorgName=Sorg->getName();} else {SorgId=false;}
if (SclientLoggedIn) {SorgId=Sthisclient->getOrgId();} else {SorgId=false;}
```

You can then use some of this information in your SQL statements to present your client with personalized Superlists.

e.g. you can present your client with a list of order numbers based on his email address registered in osTicket.

```
$sql = "SELECT `order_id` FROM `oc_order` WHERE `email`=? ORDER BY `order_id`;";
$stmt = $this->__db->prepare($sql);
$stmt->bind_param('s', $userEmail);
```

## **B. osTicket Form Configuration**

PLEASE NOTE: Superlists work with the basic "Short Answer" Field only!

**PLEASE NOTE:** Superlists will not obey any configuration done via the 'Config' button on the 'Update form section'! Leave those settings at their defaults.

| Title:                        | :                                                      |                             |         |          |              |                                             |   |                  |                     |                             |        |  |  |
|-------------------------------|--------------------------------------------------------|-----------------------------|---------|----------|--------------|---------------------------------------------|---|------------------|---------------------|-----------------------------|--------|--|--|
| SuperLists Form Instructions: |                                                        |                             |         |          |              |                                             |   |                  |                     |                             |        |  |  |
|                               |                                                        |                             |         |          |              |                                             |   |                  |                     |                             |        |  |  |
| $\langle \rangle$             | • ¶ 🔺                                                  | Aa                          | В       | 1        | U            | ક ≔                                         |   | ) 🔳 🕬            | · —                 |                             |        |  |  |
|                               |                                                        |                             |         |          |              |                                             |   |                  |                     |                             |        |  |  |
|                               |                                                        |                             |         |          |              |                                             |   |                  |                     |                             |        |  |  |
|                               |                                                        |                             |         |          |              |                                             |   |                  |                     |                             |        |  |  |
|                               |                                                        |                             |         |          |              |                                             |   |                  |                     |                             |        |  |  |
|                               |                                                        |                             |         |          |              |                                             |   |                  |                     |                             |        |  |  |
|                               | n Fielde fielde                                        | availabl                    |         | a this t | 6a ia        |                                             |   |                  |                     |                             |        |  |  |
| orn                           | <b>n Fields</b> fields                                 | available                   | e where | e this f | form is      | sused                                       |   |                  |                     |                             |        |  |  |
| -<br>orm                      | n Fields fields                                        | available                   | e where | e this f | form is      | used                                        |   |                  | Visibility 💿        | Variable 💿                  | Delete |  |  |
| orm                           | n Fields fields<br>Label<br>sup_0_v_Top                | <i>availabl</i> e<br>c      | e where | e this f | form is      | sused<br>Fype                               | ~ | Config           | Visibility Optional | Variable sup_Topic          | Delete |  |  |
| ÷                             | n Fields fields<br>Label<br>sup_0_v_Top<br>sup_0_k_For | <i>availabl</i> e<br>c<br>n | e where | e this f | form is<br>1 | s used<br>Fype Short Answer<br>Short Answer | ~ | Config<br>Config | Visibility Optional | Variable sup_Topic sup_Form | Delete |  |  |

For the demo we used the above configuration. Of course the name of the form is immaterial, just as long as you add it to one of your Topics so that the Superlists get generated.

#### Labels

The form fields must be named according to the following naming convention:

```
[sup]_[group number]_[collector]_[field name] e.g. sup_0_v_0rder ID
```

| Part | Options | Description |
|------|---------|-------------|
|------|---------|-------------|

| [sup]        |        | superlist indicator (do not change)                       |
|--------------|--------|-----------------------------------------------------------|
| [0]          | int    | the group number for a group of interdependent superlists |
| [v]          | k or v | collect the key or value of the superlist in this field   |
| [field name] |        | the name of the field                                     |

## **Groups (integer)**

In our demo, we make use of 3 Superlists which belong to the same group (0). All 3 work together, one feeding the other. You could however define as many Superlist groups as you like, just by changing the [group number] and of course give each of

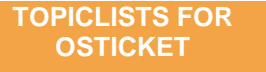

them a different [field name] so that there is no clash with other Superlists. Each group is independent and can take any number of Superlists.

#### **Field Names**

Used as field label on the webpage and used in the field names of the HTML elements themselves. Must be used in the function names that populate the fields.

#### Collector (k or v)

This flag can take either one of two letters 'k' or 'v'.

The purpose of the collector is to decide which one of the 2 possible values to pass over to osTicket for the purpose of saving it in the ticket.

As we are well aware, we have arranged to populate each Superlist with key/value pairs from our arrays. osTicket cannot keep both of these values in a single field (even though it is possible it is generally undesirable).

With this flag, we tell Superlists which one of these 2 options we would prefer to keep in our ticket – the key or the value.

| ≎ Ticket #9             | 52222         |            |      |                |                                     |
|-------------------------|---------------|------------|------|----------------|-------------------------------------|
| Status:                 | Open          |            |      | User:          | 💄 📃 🚺 (2) 鑙 ( Manage Collaborators) |
| Priority:               | Normal        |            |      | Email:         |                                     |
| Department:             | Support       |            |      | Source:        | Phone                               |
| Create Date:            | 6/4/22 6:58 P | М          |      |                |                                     |
|                         |               |            |      |                |                                     |
| Assigned To:            |               |            |      | Help Topic:    | SuperLists                          |
| SLA Plan:               | Default SLA   |            |      | Last Message:  | 6/4/22 6:58 PM                      |
| Due Date:               | 6/7/22 5:00 P | М          |      | Last Response: |                                     |
| SuperLists Form         |               |            |      |                |                                     |
| sup_0_v_Topic:          |               | SuperLists | Supe | list data      | collected                           |
| sup_0_k_Form:           |               | 7          |      | in the tic     | cket.                               |
| sup_0_v_Field:          |               | sup_Field  |      |                |                                     |
| Ticket Thread (2) Tasks |               |            |      |                |                                     |

## Variables

The variable names can of course be used within osTicket itself but also are accessible within the Superlists plugin as will be revealed in the next section.

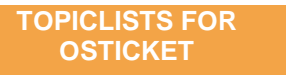

## C. plugin\_superLists.php

Below features are essential to Superlists functionality:

#### signalConnect

The array of signals we are subscribed to (do not modify).

#### \$headerFormat

Modify the wording of your Superlist headers.

#### Below features are provided to demo the Superlist capabilities available:

# if (\$\_POST) {...} Execute code only after the ticket is submitted. The whole of this code block can be removed if needed.

## \$enabledTopics

Can be true or false or array('Topic A', 'Topic B'); Whether to proceed based on the Help Topic chosen by the user.

## \$enabledGuests

Whether to proceed if the user is a guest (not a logged in client).

## \$enabledClients

Whether to proceed if the user is a logged in client.

## D. Motherload Capabilities (plugin\_superLists.php)

In the previous section we saw how we can create and populate our Superlists. What if we wanted to react to what the user has selected in a list? Motherload which is the plugin controller for Superlists gives us such capabilities.

#### \$this->dbgecho('message')

Useful when you are forced to debug your plugin in a live environment without any clients seeing your debug messages.

The <u>\$debug\_ip</u> array controls who can see the messages.

- True (everyone can see)
- False (no one can see)
- array('xxx.xxx.xxx') (IP restricted)

\$this->ostlog(LOG\_WARN, 'Title', 'Message');

You can easily write to the osTicket syslog.

#### \$this->addErr('Title', 'Message');

Add an osTicket error to its error array. The errors are shown by osTicket near the top of the page only if you disrupt a process like ticket.

e.g. when you attach your plugin to ticket.create.before, you can use the following code to induce an error in osTicket.

```
if ($_POST) {
    $this->addErr('Title','Message');
    return false;
}
```

```
$this->addAlert('Title','Message');
```

Show a JQuery skinned modal pop-up alert to the user.

 $\frac{1}{2} \cdot \frac{1}{2} \cdot \frac{1}$ 

Show all data in the Motherload object.

The above commands can only be used inside the file 'plugin\_superLists.php'.

**Example:** We can use the following script to pop an alert showing the value selected in the first Superlist after submitting it.

We paste our code after \$this->injectJSListGenerator();.

We will be looking for our Superlist value in the cdata array. The name of the field is the variable name we specified on our osTicket form ie. sup\_Field etc.

```
// -----
// FIELD VALIDATION AFTER POST
// _____
                                             if ($_POST) {
      $field=isset($this->ml->cdata['sup_Field']['value']) ? $this->ml-
>cdata['sup_Field']['value'] : '';
      if ($field == 'priority') {
             $this->addAlert('Warning:', 'Your field is "'.$field.'"');
      }
}
            ▲ Your field is "priority"
           Missing or invalid data — Correct any errors below and try again
           Open a New Ticket
           Please fill in the form below to open a new ticket.
                     Warning:
                                                                        x
           Contact Info Your field is "priority"
           Email Addres
                                                                     Ok
           Email Addres
           Full Name *
           Full Name is a required field
           Phone Number
                             Ext:
```

Much useful information is also contained in the  $\frac{\sinh s - \ln - 2POST}{\cosh s - 2POST}$  array and of course in  $\frac{\sinh s - 2m}{2}$ .

They can be echoed on screen for scrutiny like this: \$this->dbgecho(''.print\_r(\$this->ml, 2).'');

You will also notice the osTicket global variables are available in function run() and this means your options are endless. You can even customize the behavior of your Superlists based on URL, client, staff and much more!

# **DATABASE SAFETY**

#### WARNING:

**SprevChoi ce** is coming from the wild and could be easily manipulated. STAY SAFE & AVOID SQL INJECTIONS.

Use prepare / bind\_param / execute in your functions.

Keep to the examples in 'ajax\_superlists\_config'!

# **CSS STYLING**

You can style your superlists with CSS by addressing any one of five available classes.

You can use the following classes as follows:

| Class           | Application                                                    |
|-----------------|----------------------------------------------------------------|
| .superlist      | Apply style to all superlists                                  |
| .tl_group_x     | Apply style to a whole group of superlists                     |
| .tl_grp_index_x | Apply style to a particular level in every group of superlists |
| .tl_index_x     | Apply style to just a single superlist                         |
| .form-control   | Accommodates styling in osTicket Responsive Theme &            |
|                 | osTicket Bootstrap Theme                                       |

# THEME COMPATIBILITY

Theme

- 1. osTicket Awesome Theme
- 2. osTicket Responsive Theme
- 3. osTicket Bootstrap Theme

Depending on the version, this theme may need an updated bootstrap & JQuery.

e.g. If you have osTicket 1.14 with this theme, and your Superlists are not working, you probably need some updates:

1. Make sure you have jquery-3.4.0.min.js in /js/ (the version that came with osTicket 1.14)

2. Make sure you have jquery-ui-1.12.1.custom.min.js in /js/ (the version that came with osTicket 1.14)

- 3. Make sure you have the right paths to the above files in:
- a. /include/client/header.inc.php
- b. /include/staff/footer.inc.php
- c. /include/staff/login.tpl.php

4. Make sure you have bootstrap.min.js (v3.3.7 or higher) in /assets/default/js/ (the version that can support Jquery 3.0+).

5. Superlists should work fine now.

Compatibility

| <b>The Ultimate in</b><br>Help Topic Categorization                                                            | MOTHER                                                                                                    |                |
|----------------------------------------------------------------------------------------------------|----------------------------------------------------------------------------------------------------|----------------|
| Topiclists can be<br>interlinked & nested<br>& populated with AJAX<br>and even tailored to individual clients! | CORTINGIA     SUPPORT CENTER     Support Taket System     Support Taket System     Green a New Taket     Cont Taket     Contained     Contained     Con | User   Sign in |
| <ul> <li>for osTicket 4</li> <li>includes motherload 4</li> </ul>                                              | Topiclists Plugin for osTicket (includes osTicket Motherload)                                                                                                    |                |
| 'It is finally here<br><b>the holy grail</b><br>in the ticket creation process!'                               | HELP TOPIC, INTERLINKED,<br>DYNAMIC, AJAX LISTS<br>FULLY PROGRAMMABLE                                                                                                    |                |
|                                                                                                    | Peedback Report & Problem Access Issue 8 / U 5  E 0 0 8 / U 5  E 0 0 8 0 - SuperLass //or opening the ticket.                                                                                                    |                |

# TOPICLISTS

What Superlists can do for Forms, Topiclists can do for Help Topics.

Enhance your Help Topics with multiple, custom, smart, dynamic, interlinked and nested drop-down lists which are updated with ajax from any database.

Check out the video and online demo below:

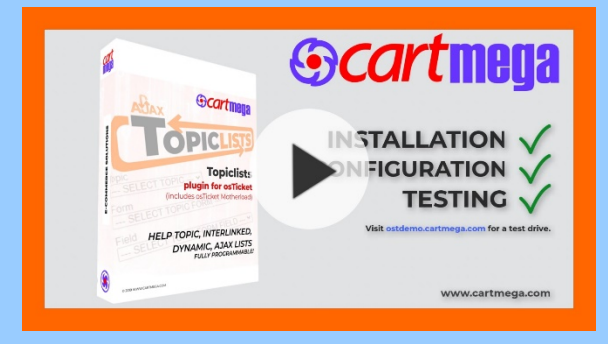

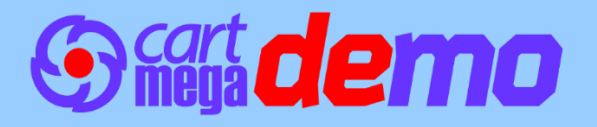

# **SOLUTIONS TO PROBLEMS**

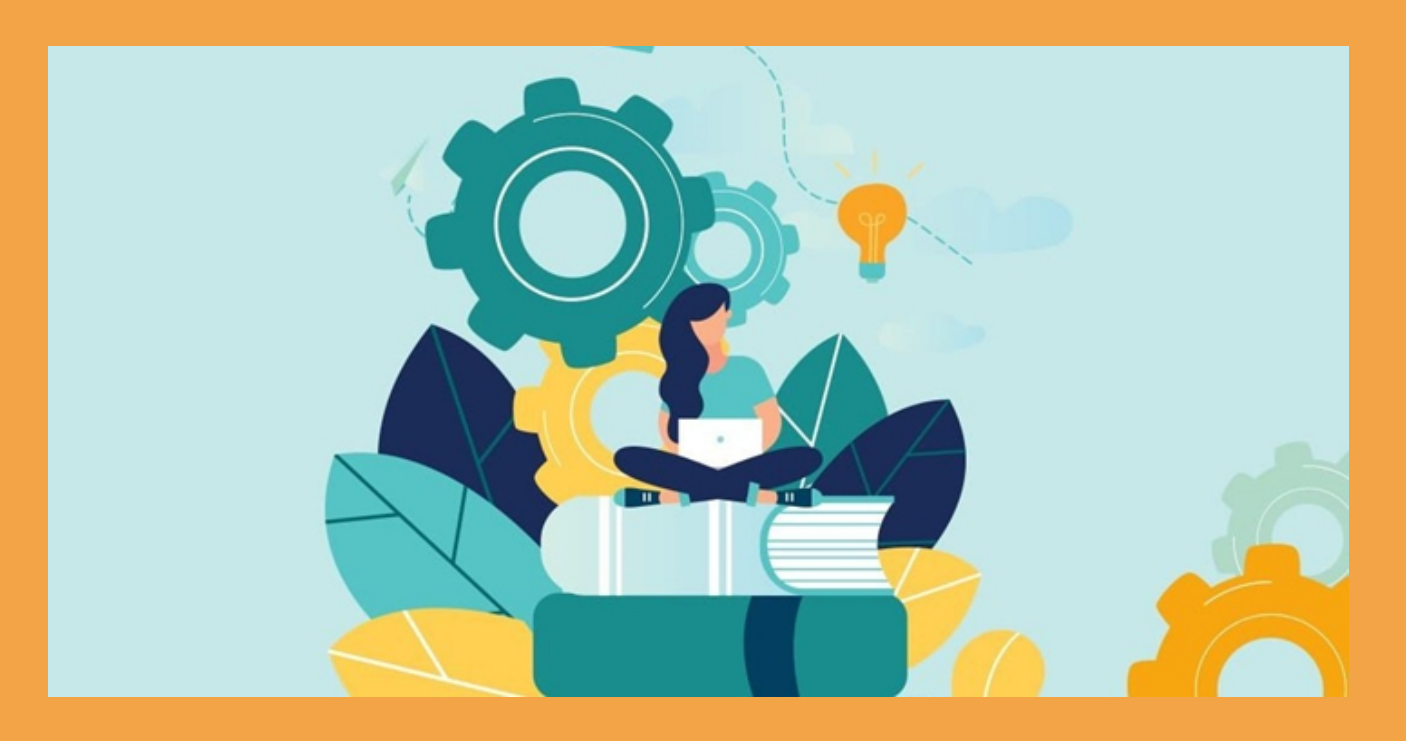

**PLEASE NOTE:** Superlists is a Motherload plugin. As such, you should also check the 'Common Problems' section in the Motherload readme file for possible errors and solutions.

| Problem:     | Not working?                                                                                                    |
|--------------|----------------------------------------------------------------------------------------------------|
| Description: | Superlists need Ajax to work.                                                                                                    |
|              |                                                                                                    |
| Solution:    | $\label{eq:check} \begin{array}{l} Check \ your \ Admin \ Panel \ > \ Dashboard \ > \ Information \ > \ PHP \ Settings \ > \\ cgi. \ fix_pathinfo \ and \ make \ sure \ "1" \ is \ recommended \ if \ AJAX \ is \ not \ working \ is \ checked. \end{array}$ |
|              | Always check the motherload plugin page and make sure there are no errors being reported.                                                                                                    |
|              |                                                                                                    |

| Problem:     | A superlist gets populated correctly but does not contain a header "<br>SELECT blah blah".                                                                                                    |  |  |
|--------------|----------------------------------------------------------------------------------------------------|--|--|
|              | Instead, the first entry in the list is shown immediately after the page loads.                                                                                                    |  |  |
| Description: | Your list contains an entry that has a '0' (zero) as its key. e.g. $0=>'BMW'$ .                                                                                                    |  |  |
|              | This overrides the list's header which by design has also a '0' as its key. Your entry therefore takes the place of the header and breaks the header functionality.                                                                                                    |  |  |
| -            |                                                                                                    |  |  |
| Solution:    | Change your entry's key to some other value which is not '0'. You can use any other alphanumeric value.                                                                                                    |  |  |
| Problem:     | You have followed the installation/configuration video, but the demo<br>Superlists are not appearing or loading correctly.                                                                                                    |  |  |
| Description: | You need to do some basic digging to find the cause of the problem.                                                                                                    |  |  |
|              |                                                                                                    |  |  |
| Solution:    | <ol> <li>Visit the Motherload plugin page and see if any errors are being<br/>reported. They could be due to some server misconfiguration or<br/>even a mistake in your coding. There should be no errors reported<br/>for normal function of Superlists. Be sure that these errors are<br/>eliminated before going further.</li> </ol> |  |  |
|              | <ol><li>When you click F12 in your browser you can see error messages in<br/>red from the browser. Normally you should only be able to see the<br/>below messages from Superlists and no errors:</li></ol>                                                                                                    |  |  |
|              | SL: Initialized! superlist_generator.js:130                                                                                                    |  |  |
|              | If you are seeing errors, disable Motherload and reload the page, and<br>see if the errors reappear. If they reappear, then you must check to<br>see if they can be fixed before running Motherload again. If the red<br>error messages are affecting the functionality of JQuery, this may be<br>impacting Superlists.                 |  |  |
|              | <ol><li>Are you using any special characters in your Superlists (e.g.<br/>Spanish/French/Greek)? Make sure the configuration file</li></ol>                                                                                                    |  |  |

ajax\_superlists\_config.php at the root of your osTicket installation is saved in UTF-8 format. If not, then some special characters in your arrays may be breaking the JSON functionality.

4. If the previous steps are OK but still Superlists are not loading correctly then this may be an indication that another addon/theme you have installed on osTicket may be affecting Superlists. In this case you should open a support ticket so we can investigate further.

## Why choose Cartmega?

#### Affordable Pricing:

We maintain transparency in our pricing and we always remain competitive, so that you can reap the benefits.

#### **Security and Performance:**

When developing our software, system security is our top priority, while never compromising on performance. Ordering from us is 100% safe and secure so you can rest easy. Your personal details are never shared, sold or rented to anyone either.

# r (SI

#### 100% Satisfaction:

We insist that you love everything you buy from us. If you're unhappy for any reason whatsoever, just let us know and we'll bend over backwards to make things right again.

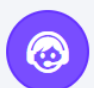

#### World-Class Service:

All our products come with amazing service. Our online ticketing system and helpful staff will make sure of it.

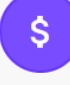

#### Money-Back Guarantee:

You get a full 30 days to get your money back, for all downloadable products. If it simply will not work on your setup and we cannot fix the problem then we'll cheerfully refund you every cent. For everything else, you get a full 14 day noquestions asked, money back guarantee.

2

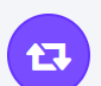

#### **Easy Returns:**

Returns are easy, simply log into your account and fill in the returns form for fast processing. We'll get you a refund in a snap!

Let's not forget

## **The Essentials**

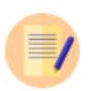

#### USER GUIDE

Full instructions are included with every product, which consist of installation and usage guidelines and other relevant information.

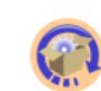

#### LIFETIME UPDATES

With free updates for the lifetime of the product you need not worry about software maintenance. We got you covered!

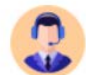

#### PREMIUM SUPPORT

All customers get access to world-class support via our online ticketing system for amazing after-sales service.

#### TOPICLISTS FOR OSTICKET

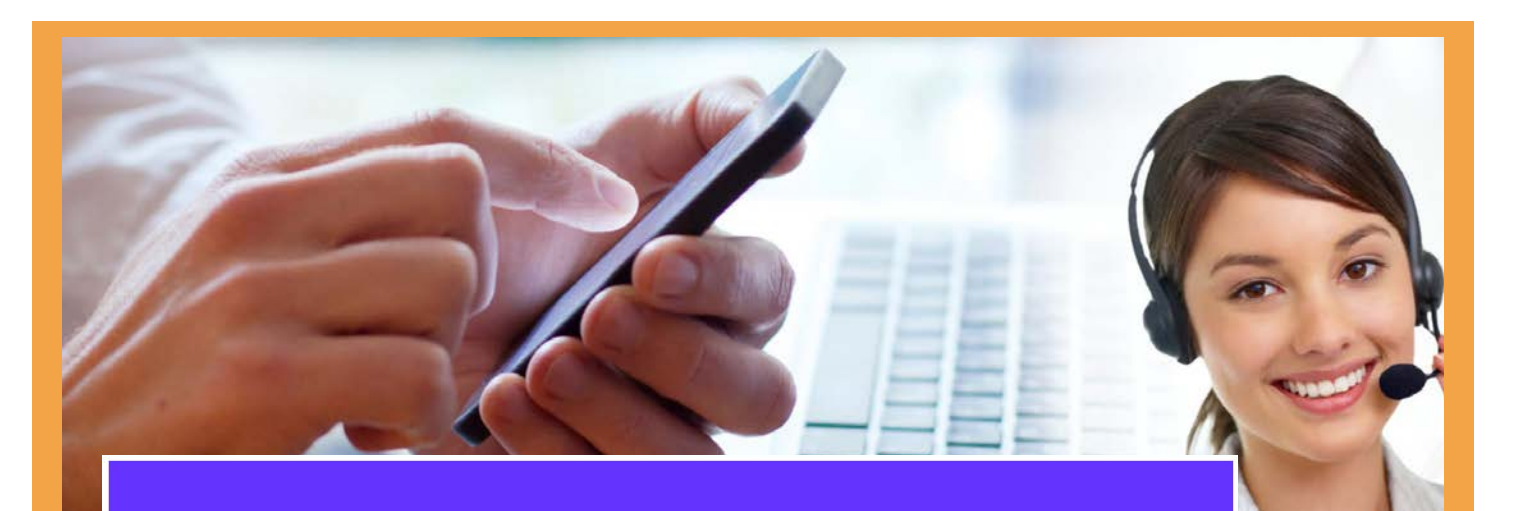

#### CONTACT US

## Still Can't Decide?!

Just in case you still have questions or not sure that what you've chosen is suitable, no worries. Contact us, we are here to help.

Get In Touch

#### Software disclaimer

Software developed by cartmega.com is provided 'as is' without warranty of any kind, either express or implied, including, but not limited to, the implied warranties of fitness for a purpose, or the warranty of on-infringement.

without limiting the foregoing, cartmega.com makes no warranty that:

- the software will meet your requirements;
- the software will be administration, second of the software will be effective accurate or relia
- the quality of the software will meet your expectations;
- any errors in the software obtained from the cartmega.com web site will be corrected

#### Software and its documentation:

- could include technical or other mistakes, inaccuracies or typographical errors, cartmega com may make changes to the software or documentation made available on its web site:
  - may be out of date, and cartmega.com makes no commitment to update such materials;
  - cartnega.com assumes no responsibility for errors or omissions in the software or documentation available

In no event shall cartmega.com be liable to you or any third parties for any special, punitive, incidental, indirect or consequential damages of any kind, or any damages whatsbever, including, without limitation, those resulting from loss of use, data or profits, whether or not cartmega.com has been advised of the possibility of such damages, and on any theory of liability, arising out of or in connection with the use of this software.

The use of the software is at your own discretion and risk and with agreement that you will be solely responsible for any damage to your computer system or loss of data that results from such activities. No advice or information, whether oral or written, obtained by you from cartmega.com or from the cartmega.com web site shall create any warranty for the software.

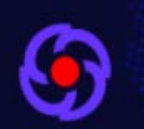

© 2019 CartMega. All rights reserved.

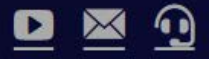

www.cartmega.com